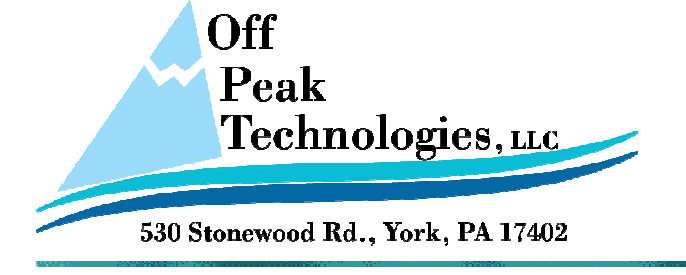

TN105D Save AP Screens to USB drive - 8/3/2011

## HMI Demo AP Operation Instruction

## Topic: How to Save AP Screens to USB Flash Drive

Email: ts@offpeak-solutions.com

| Торіс:                                             | How to save AP screens to USB flash drive                                                                                                    |
|----------------------------------------------------|----------------------------------------------------------------------------------------------------|
| Goal:                                              | Save the specific screens as the image files to USB flash drive by using<br>bit button. The filename of the image files will be the time that the<br>file saved. By doing so, you can (1) print the image file of the screen.<br>(2) avoid file being changed.                                                                                                    |
| C = (1                                             |                                                                                                    |
| Software:                                          | PNI Designer V1.2.91 or newer                                                                                                    |
| Hardware:                                          | All Panel Master (PTxxx) HMI units with a USB Host port.                                                                                                    |
| Operation                                          |                                                                                                    |
| Operation:<br>AP<br>Software<br>Version<br>V1.2.91 | <ol> <li>Please define the properties of the image file, such as the filename, the filename suffix and the number of screen, etc. In this example, the filename suffix is the time that file saved:         <ul> <li>USB Flash Drive E:\</li> <li>Filename: tes</li> <li>Time Suffix: xxxxxxxxx(year, month, day, hour, minute, second. 12 digits.)</li> <li>Extension Name: bmp(only BMP is available)</li> </ul> </li> <li>Therefore, we can get the path E:\tesxxxxxxxx.bmp</li> <li>Enter the path above in macro command</li> <li>\$u10= "e:\tesxxxxxxxx.bmp".</li> <li>Note: Because \$u takes 2 characters, the time suffix needs 6 words from \$u13"\$u18.</li> </ol> |

EIN #27-0381059

Email: ts@offpeak-solutions.com

3. Using the HMI RTC and macro commands to convert to ASCII. The macro commands are as illustrated below:

| 0                                                                                                  | IF \$u100.0(B)//Trigger Bit of copying image         |  |  |  |  |
|----------------------------------------------------------------------------------------------------|------------------------------------------------------|--|--|--|--|
| 1                                                                                                  | \$u30= X2A(\$S45)//Year BCD to ASCII                 |  |  |  |  |
| 2                                                                                                  | \$U60= \$u33<<8                                      |  |  |  |  |
| 3                                                                                                  | \$u80= \$u60+\$u32                                   |  |  |  |  |
| 4                                                                                                  | \$u34= X2A(\$S44)//Day and Mon BCD to ASCII          |  |  |  |  |
| 5                                                                                                  | \$U61= \$u35<<8                                      |  |  |  |  |
| 6                                                                                                  | \$u81= \$u61+\$u34                                   |  |  |  |  |
| 7                                                                                                  | \$U62= \$u37<<8                                      |  |  |  |  |
| 8                                                                                                  | \$u82= \$u62+\$u36                                   |  |  |  |  |
| 9                                                                                                  | \$u38= X2A(\$S43)//Hour BCD to ASCII                 |  |  |  |  |
| 10                                                                                                 | \$U63= \$u41<<8                                      |  |  |  |  |
| 11                                                                                                 | \$u83= \$u63+\$u40                                   |  |  |  |  |
| 12                                                                                                 | \$u42= X2A(\$S42)//Sec and Min BCD to ASCII          |  |  |  |  |
| 13                                                                                                 | \$U64= \$u43<<8                                      |  |  |  |  |
| 14                                                                                                 | \$u84= \$u64+\$u42                                   |  |  |  |  |
| 15                                                                                                 | \$U65= \$u45<<8                                      |  |  |  |  |
| 16                                                                                                 | \$u85= \$u65+\$u44                                   |  |  |  |  |
| <pre>18 \$u13 = MOV(\$u80,6)//Time suffix takes 12 bytes</pre>                                     |                                                      |  |  |  |  |
| <ol><li>Then, we use macro command "FILE_IO_N" to save the screen to<br/>the image file.</li></ol> |                                                      |  |  |  |  |
| 20 \$U0= FILE_IO_N(36,\$U200,\$u10)                                                                |                                                      |  |  |  |  |
| The screen to be saved is variable; therefore, you can control the parameter \$u200.               |                                                      |  |  |  |  |
| 6. Trigger Bit: use \$u100.0 as the trigger bit.                                                   |                                                      |  |  |  |  |
| 0 IF \$u100.0(B)//Trigger Bit of Saving Image                                                      |                                                      |  |  |  |  |
| Please refer to AP: TA007W.PM2 for more detail information.                                        |                                                      |  |  |  |  |
| Please                                                                                             | refer to AP: TA007W.PM2 for more detail information. |  |  |  |  |

Email: ts@offpeak-solutions.com

|                                                                       | 5 72 252 424              |              |      |         |
|-----------------------------------------------------------------------|---------------------------|--------------|------|---------|
| 25.0                                                                  | 15:21                     | 11           | 5:23 | 15: 24  |
| Action<br>1.Select the screen you want to save<br>2.Press trigger bit | igger Bit of Saving Image | Print Screen | 2    |         |
| hinese English                                                        | /                         |              |      | Screen2 |

**Notification:** Frequent usage may shorten the lifetime the USB flash drive. It's suggested that you keep a 1 min. interval between each file saving.

Contact Information If you have any technical problem, please contact us.

OffPeak Technologies LLC 530 Stonewood Road York, PA 17402

717-891-0971 ts@offpeak-solutions.com www.offpeak-solutions.com

EIN #27-0381059

Email: <u>ts@offpeak-solutions.com</u>